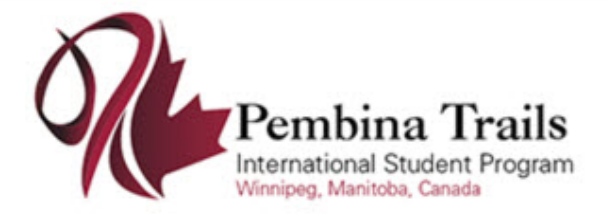

# **1. Creating an Account – New Families/Students**

The process below is for families or students who are <u>not</u> currently enrolled in this international student program. If the family already has a student enrolled in this international student program, see the *Creating an Account – Existing Families / Students* section of this guide.

#### Step 1:

Navigate to the Secure Family Portal page. This link will be provided by the international student program.

## Step 2:

Click the Parents Start Here link (wording may be different depending on configuration).

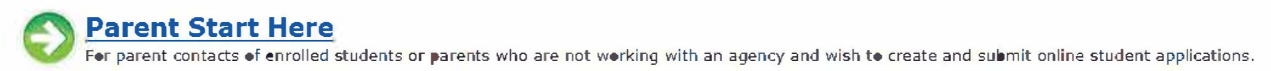

#### Step 3:

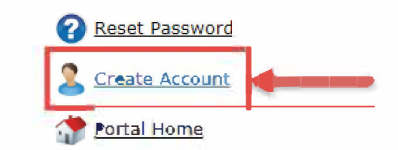

Click the Create Account link.

#### Step 4:

Enter the required information in the Account Details screen.

|                                                                                         | -                                                                                                    |                                                                                                    |                                                                                                    |
|-----------------------------------------------------------------------------------------|----------------------------------------------------------------------------------------------------|----------------------------------------------------------------------------------------------------|----------------------------------------------------------------------------------------------------|
|                                                                                         | First Name                                                                                                    | 2: * Morticia                                                                                               |                                                                                                    |
|                                                                                         | Last Name                                                                                                    | 2: * Addams                                                                                                 | 2                                                                                                    |
|                                                                                         | Emai                                                                                                    | I: * addams@email.com                                                                                       | Image: Contract of the second second seco |
|                                                                                         |                                                                                                    |                                                                                                    |                                                                                                    |
| Password R<br>minimum c<br>contain at l<br>contain at l<br>contain at l<br>contain at l | equirements:<br>f 8 characters<br>east one lower<br>east one upper<br>east one numbe<br>east one of the               | in length<br>case letter (a-z)<br>case letter (A-Z)<br>er (0-9)<br>following symbols: <b>!@#\$&amp;</b>     |                                                                                                    |
| Password R<br>minimum c<br>contain at l<br>contain at l<br>contain at l                 | tequirements:<br>of 8 characters<br>east one lower<br>east one upper<br>east one numbe<br>east one of the<br>Password | in length<br>case letter (a-z)<br>case letter (A-Z)<br>er (0-9)<br>following symbols: !@#\$&<br>1: * •••••• | - 4                                                                                                    |

An **Account Creation Successful** message will appear, notifying the user that an email has been sent. Check junk/spam folders if the email is not received within 15 minutes.

#### Account Creation Successful!

Please check your email inbox for a validation email which require **Please note you have 24 hours to complete this process.** Return to <u>Sign In</u> page.

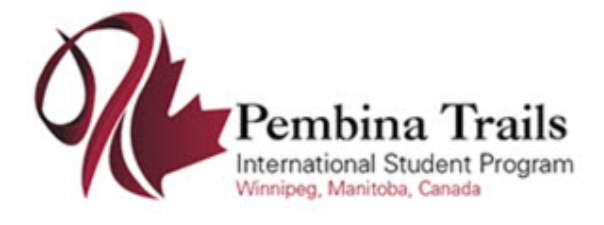

## <u>Step 5:</u>

Check your inbox for a message with subject starting with "User Account Verification". **Click the link to complete the account creation**. You will get the following message:

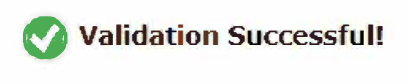

Return to Sign In page.

Click the Sign In link to return to the sign in page.

## Step 6:

Enter the email and password used to create the account and click the Sign In button.

| Email: * addams@email.com | 0 📀       |
|---------------------------|-----------|
| Password: * ••••••• 2     | Sign In 3 |
| REMEMBER MY EMAIL         |           |

## Step 7:

Read the TRUE North Privacy Policy and click I Accept and Agree to proceed to the family portal.

#### Congratulations! You have created a family portal account!

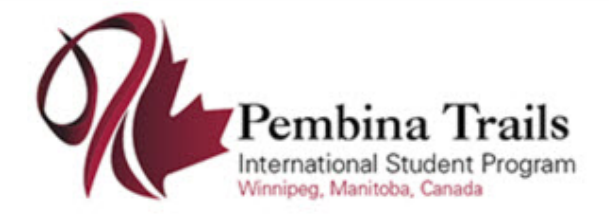

# 2. Accessing Account – Existing Families/Students

The process below is for families with students *already* currently enrolled in this international student program. Parents/guardians of students already enrolled in the international student program must exist as a contact in the TRUE North database and have a valid email address. Contact the international student program for assistance, if needed.

If the family does not have a student currently enrolled in this international student program, see the *Creating an Account – New Families/Students* section of this guide.

## Step 1:

Navigate to the Secure Family Portal page. This link will be provided by the international student program.

## Step 2:

Click the Parents Start Here link.

Parent Start Here For parent contacts of enrolled students or parents who are not working with an agency and wish to create and submit online student applications.

Enter the email address associated with the parent or student and password.

If you do not know your password, proceed with steps 3 to 9.

## Step 3:

Click the Reset Password link. Only click this link once.

| Reset Password        | - |
|-----------------------|---|
| <u>Create Account</u> |   |
| Tortal Home           |   |

## Step 4:

Enter your email address. **This must be the email address on file**. Click the **Reset Password** button. You will see a confirmation message that an email has been sent.

| Reset Password                                                                                                    |
|----------------------------------------------------------------------------------------------------|
| To request a password reset, enter your email address and press the Reset Password button. An email will be delivered with instructions. |
| Email Address: * angelinefowl@email.com                                                                                                  |
| Back Reset Password                                                                                                    |

#### 🐼 Reset Password Request Received

An email has been sent to angelinefowl@email.com with instructions on how to reset your password. Please note this request must be used within 12 hours.

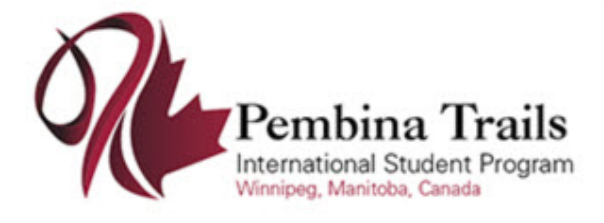

# Step 5:

Check your inbox for a message with subject starting with "Password Reset Instructions". If you do not see this message within five minutes, please check your junk/spam folder. Click the link to complete the password request. You will get the following message:

Reset Password Request Complete

An email has been sent to angeinefowi@email.com | with your new password. Return to Sign In.

Enter the password from the

Choose a new

Password

email

#### Step 6:

Return to your email inbox and locate a new message with subject which starts with "Your Reset Password for". Copy the temporary password to your clipboard or make note of it for logging in. Click the Sign In link from the message in Step 5.

| Your Reset Password for Presentation                                                                             |
|----------------------------------------------------------------------------------------------------|
| DO NOT REPLY TO THIS EMAIL                                                                                       |
| This is an automated message from Presentation. Please do not reply.                                             |
| You are receiving this message because a reset password request for the Secure Family Portal has been completed. |
| Your sign in email is: angelinefowl@email.com                                                                    |
| Your new temporary password is: wWr368kC\$2aX                                                                    |
| Login to the Secure Family Portal using the above credentials.                                                   |

# Step 7:

Login using your email address and temporary password copied from the email in Step 6.

Change Password

Temporary Password: . .....

New password: \* ·····

Change Password

#### Step 8:

Change your password by entering the "temporary" password from the email in Step 6, and a new password of your choosing. Click the Change Password button.

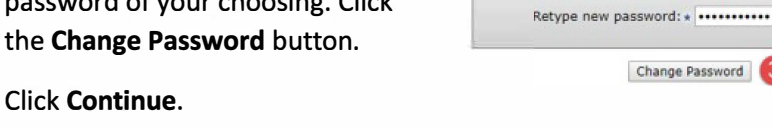

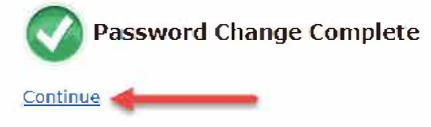

# Step 9:

I Accept and Agree to proceed to the family portal. Read the TRUE North Privacy Policy and click

#### Congratulations! You have created a family portal account!